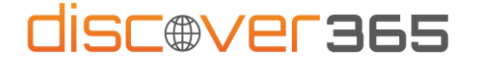

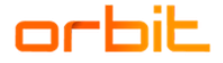

## Instructions for two-factor verification for accessing Discover365 portal

- 1) Enter your email address at <u>https://portal.discover365.cz/</u>.
- 2) In the Check Permissions dialog box, select Accept if you agree to the terms.

| Microsoft                                                                                                    |
|----------------------------------------------------------------------------------------------------|
| Zkontrolovat oprávnění                                                                                                    |
| O ORBIT S.E.O. prbit.cz                                                                                                    |
| Tento prostředek není sdílen společností<br>Microsoft.                                                                                                    |
| Organizace ORBIT s.r.o. by chtéla:                                                                                                    |
| V Crem jména, e-mailoro dadesy a fotsy Fights byte mail prive videak & texture ORT s.c. Sub-fights Tigets that de workshe site organized principation the site site videak & texture of prive texture for an application of the site of prive texture for an application of the site of prive texture for an application of the site of prive texture for an application of the site of prive texture for an application of the site of prive texture for an application of the site of prive texture for a site of the site of the site of |
| Storno Prijmout                                                                                                    |
|                                                                                                    |
|                                                                                                    |
|                                                                                                    |

- 3) Next, enter the password you use for your work account.
- 4) In the next step, you will be asked to download the <u>Microsoft Authenticator</u> app (the app is free), which will verify your identity as part of access security. Once downloaded to your phone, you have two options:
  - a) select Next to set up notification authentication on your smartphone (recommended method)
  - b) select *I* want to set up another method this selects the SMS code authentication method (select if you do not own a smartphone).

| Udržovat účet v bezpečí<br>Vaše organizace vyžaduje. abyste nastavili následující způsoby. jak prokázat svou totožnost.                                                                                                    |
|----------------------------------------------------------------------------------------------------|
| Microsoft Authenticator<br>Začněte stažením aplikace.<br>Nainstalujte na svůj telefon aplikaci Microsoft Authenticator. Stáhnout hned<br>Až si na zaříčení nainstalujete aplikaci Microsoft Authenticator. zvolte Další.<br>Chci použít jinou ověřovací aplikaci. |
| Chci nastavit jinou metodu                                                                                                    |

## Authentication by smartphone notification (see section 4a)

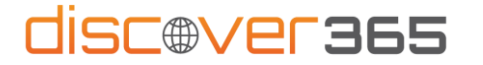

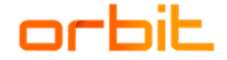

5) In the next step, scan the QR code with your mobile phone to pair your account and app. If you already have MS Authenticator installed on your phone, open it and click on the "+" icon. If the pairing is correct, the *Notification Approved* message will appear.

| Vaše organizace vyžaduje, abyste                                  | nastavili následující způsoby, jak prokázat svou totožnost.    |
|-------------------------------------------------------------------|----------------------------------------------------------------|
| Microsoft Authenticato                                            | Dr                                                             |
| Naskenujte kód QR                                                 |                                                                |
| -<br>Pomocí aplikace Microsoft Authentica<br>spojí s vaším účtem. | tor naskenujte kód QR. Tím se aplikace Microsoft Authenticator |
| Až naskenujete kód QR. zvolte Další.                              |                                                                |
| Nedaří se obrázel nasleonov?                                      | 1                                                              |
| Heuan se obrazek naskenovat.                                      |                                                                |
|                                                                   | zpet Dass                                                      |
| hci nastavit jinou metodu                                         |                                                                |

6) If everything went well, this window should appear. Confirm with Done.

| Ud                                  | arzovat ucet v be                 | ezpeci                            |
|-------------------------------------|-----------------------------------|-----------------------------------|
| Vaše organizace vyžaduje            | abyste nastavili následující způs | oby, jak prokázat svou totožnost. |
| Úspěch!                             |                                   |                                   |
| Skvělá práce! Úspěšně jste nastavil | bezpečnostní údaje. Zvolte Hot    | ovo a pokračujte v přihlašování.  |
| Výchozí metoda přihlašování:        |                                   |                                   |
| Microsoft Authenticator             |                                   |                                   |
|                                     |                                   | Hotovo                            |

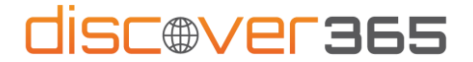

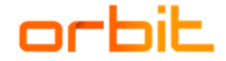

## SMS authentication (see point 4b)

5) After selecting a different method, select *Phone* and you should see this window appear. Enter your phone number, where you will either receive an SMS verification code or be given the code in a call.

| V                      | aše organizace vyžaduje, abyste nastavili následující způsoby, jak prokázat svou totožnost.                                                           |  |
|------------------------|----------------------------------------------------------------------------------------------------|--|
| Telefc                 | n                                                                                                    |  |
| ovou ident             | titu můžete prokázat tím, že si necháte zavolat nebo poslat textovou zprávu na telefon.                                                               |  |
| (teré telef            | onní číslo byste chtěli použít?                                                                                                    |  |
| Czech Rep              | bublic (+420) 🗸 777 123 456                                                                                                    |  |
| Poslat                 | kód textovou zprávou<br>at mi                                                                                                    |  |
| Můžou se<br>a Prohláše | účtovat sazby za zprávy a data. Když zvolíte Další, znamená to, že souhlasíte s Podmínkami služby<br>ním o ochraně osobních údajů a souborech cookie. |  |
|                        | Další                                                                                                    |  |
| hci nastav             | it jinou metodu                                                                                                    |  |

6) Enter the submitted six-digit code and click Next

| Udržo                                        | ovat účet v <mark>k</mark>  | pezpečí             |                |       |
|----------------------------------------------|-----------------------------|---------------------|----------------|-------|
| Vaše organizace vyžaduje, abyst              | te nastavili následující zp | ůsoby, jak prokáza  | it svou totožn | ost.  |
| Telefon                                      |                             |                     |                |       |
| Právě jsme na telefonní číslo +420<br>245194 | poslali 6místný kó          | d. Zadejte ho níže. |                |       |
| Poslat kód znovu                             |                             | _                   |                |       |
|                                              |                             |                     | Zpět           | Další |
| <u>Chci nastavit jinou metodu</u>            |                             |                     |                |       |
|                                              |                             |                     |                |       |

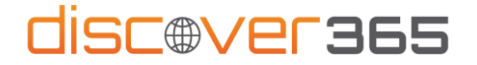

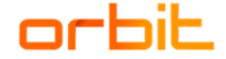

7) If you have typed the code correctly, you will be registered. Click *Next* to verify your identity.

You will need to do this process of typing in a code from a SMS or call each time you log in.

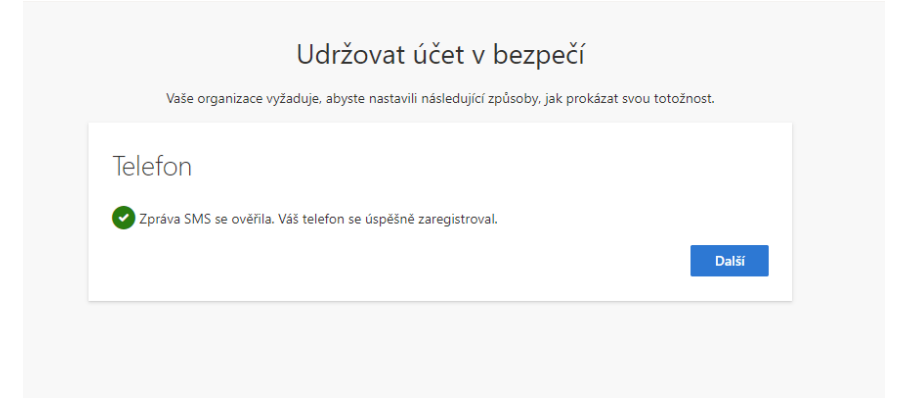

## Done! Now you're securely logged into the Discover365 portal.

If you have any problems while logging in, please do not hesitate to contact us at discover365@orbit.cz.